## Расположение отчетов о выполнении договора управления МКД в ГИС ЖКХ

Шаг №1: Находясь в личном кабинете выберите раздел "Информация о договорах по дому".

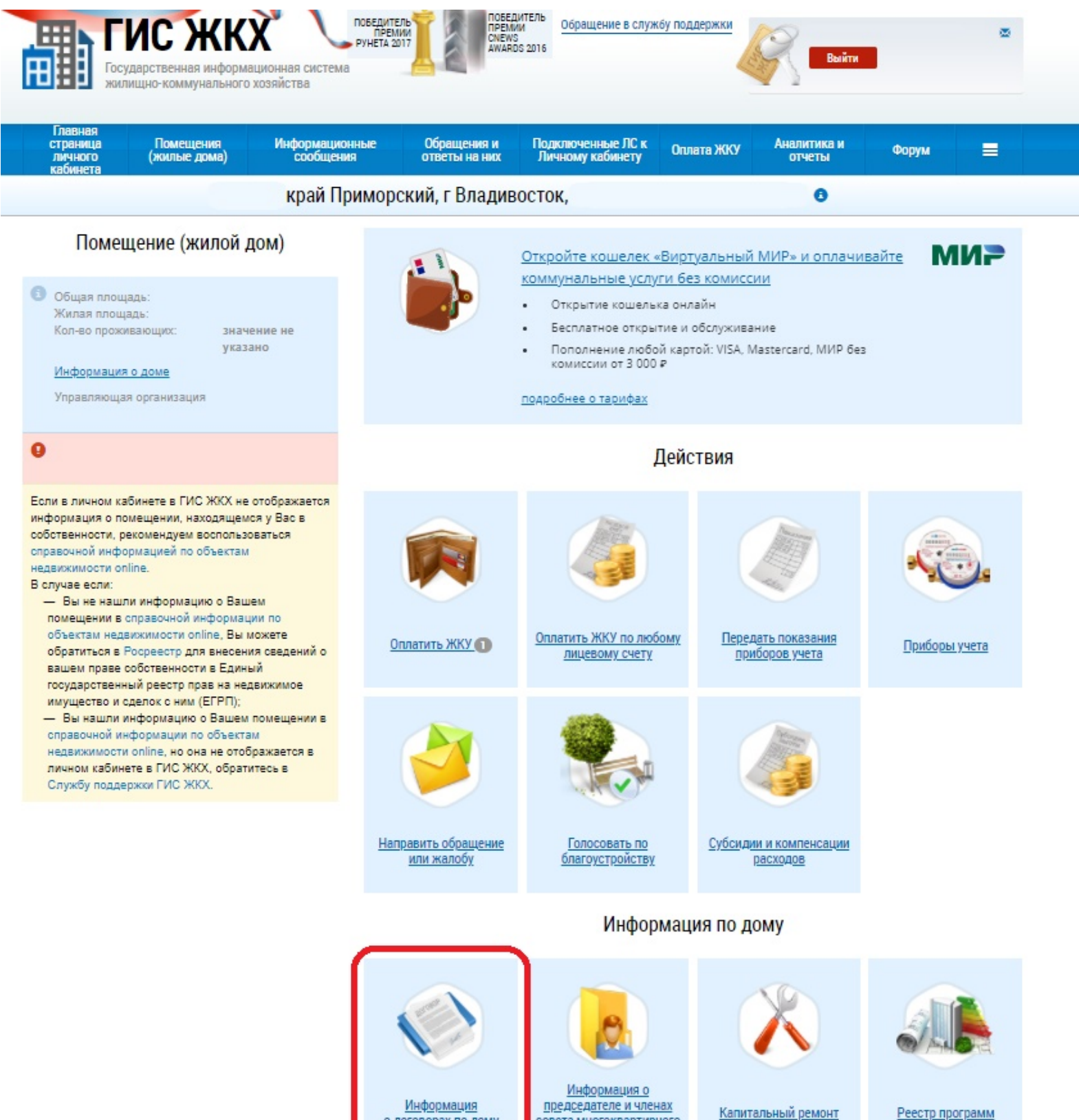

о договорах по дому

совета многоквартирного дома

Реестр программ

## Шаг №2: Выберте договор управления

## Информация о договорах

| Период действия<br>договора | дд.мм.ггтт - дд.мм.ггтт |   | Организация (сторона<br>договора) | Введите часть наименования организации, ОГРН, Н 🔻    | Поиск в реестр |
|-----------------------------|-------------------------|---|-----------------------------------|------------------------------------------------------|----------------|
| Номер договора              | Введите значение        |   |                                   | 🗌 Отображать информацию по неактуальным документам 🧿 |                |
| Статус:                     | Выберите значение       | • |                                   |                                                      |                |

#### Результаты поиска

| Всего записей: 1 |                                              |             |
|------------------|----------------------------------------------|-------------|
| Договор управлен | ния №                                        | Действующий |
| Стороны договора | ООО "Управляющая компания Ленинского района" |             |
|                  | Собственники объекта жилищного фонда         |             |
|                  | Собственники объекта жилищного фонда         |             |

# Шаг №3: В появившемся окне наведите на кнопку а и выберите "Отчет о выполнении договора управления"

## Просмотр договора управления №

| атус: <b>Действующий</b><br>рсия: № 16 от 06.07.2021<br>ентификатор договора, прис | военный Системой:                              |                                  |                                                                                                    |
|------------------------------------------------------------------------------------|------------------------------------------------|----------------------------------|----------------------------------------------------------------------------------------------------|
| Информация о договоре                                                              | Перечень управляемых объектов                  | Дополнительные соглашения Версии | Отчёт о выполнении договора управления                                                                                                    |
| Собственники объекта<br>жилищного фонда                                            |                                                | Управляющая организация:         | информация о размере платы за жилое помещение<br>Информация о нормативах потребления коммунальных услу<br>Информация о применяемых тарифах |
| Номер:                                                                             |                                                | ИНН:                             |                                                                                                    |
| Дата заключения:                                                                   | 11.04.2011                                     | КПП:<br>Код по ОКОПФ:            |                                                                                                    |
| Дата вступления в силу:                                                            | 11.04.2011                                     | Основание заключения: 🚺          | Решение собрания собственников                                                                                                    |
| Планируемая дата окончания:                                                        | 31.12.2022                                     |                                  |                                                                                                    |
| Срок действия:                                                                     | 11 год/лет 8 мес.                              |                                  |                                                                                                    |
| Сроки передачи<br>показаний приборов<br>учета:                                     | 11 (текущего месяца) - 25 (текущего<br>месяца) |                                  |                                                                                                    |
| Срок представления платежных документов:                                           | 1 числа следующего месяца                      |                                  |                                                                                                    |
| Срок внесения платы: 🚺                                                             | 10 числа следующего месяца                     |                                  |                                                                                                    |
| Догово                                                                             | ор управления и приложения                     |                                  |                                                                                                    |
| Прикрепленные файлы      Договор      Лрикреплен 02.10.2017 06:41                  | Файл загружен                                  |                                  |                                                                                                    |
| Ска                                                                                | чать все                                       |                                  |                                                                                                    |

#### Шаг №4: Выберите нужный Вам период.

## Просмотр договора управления №

| атус: Действующий<br>рсия: № 16 от 06.07.2021<br>центификатор договора, прис | своенный Системой:            |                                  |               |                                      |       |
|------------------------------------------------------------------------------|-------------------------------|----------------------------------|---------------|--------------------------------------|-------|
| <u>Информация о договоре</u>                                                 | Перечень управляемых объектов | <u>Дополнительные соглашения</u> | <u>Версии</u> | =                                    |       |
| Поиск<br>Отчетный период:                                                    | дд.мм.ггтт - дд.мм.гттг 💼     |                                  | Статус:       | Выберите одно или несколько значений | •     |
| Свернуть поиск                                                               |                               |                                  |               |                                      | Найти |

#### Результаты поиска

Всего записей: 4

| Отчёт о выполнении договора за период | Статус                 | Номер и дата создания версии |
|---------------------------------------|------------------------|------------------------------|
| 01.01.2018 — 31.12.2018               | ⊙ Информация размещена | Nº 1 or 02.04.2019           |
| 01.01.2019 — 31.12.2019               | ⊙ Информация размещена | № 2 от 18.05.2020            |
| 01.01.2020 — 31.12.2020               | ⊘ Информация размещена | № 1 от 30.03.2021            |
| 01.01.2017 — 31.12.2017               | О Информация размещена | № 2 от 16.04.2018            |

Далее →

← Назад

← Вернуться в реестр

#### Шаг №5: Нажмите на прикрепленный документ чтобы его скачать.

Просмотр информации об отчете о выполнении договора управления многоквартирным домом по договору управления

| Статус: Информация размещена<br>Версия: № 1 от 02.04.2019                              |                                       | Просмотреть версии           |
|----------------------------------------------------------------------------------------|---------------------------------------|------------------------------|
| Отчетный период 01                                                                     | 1.2018 - 31.12.2018                   |                              |
| Сумма доходов за отчетный период 😣                                                     | руб.                                  |                              |
| Сумма расходов за отчетный период 🔮                                                    | руб.                                  |                              |
| Отчет о выл<br>Прикрепленные файлы<br>😰 👗<br>Прикреплен 02.04.2019 09:29 Файл загружен | олнении договора управления многоква; | ртирным домом<br>Скачать все |

Вернуться на предыдущую форму